个人用户实名认证后,可对资产转让动态报价项目进行意向受让申请。具体如下:

第一步:在北交所网站(www.cbex.com.cn)或北交互联网站(otc.cbex.com)项目列表中选择项目进入详 情页,点击【意向受让申请】。

| 广西壮族自治区南宁市青秀区滨湖路1-3号金湖苑A座3单元4楼405号房及1号车库 |                                              |                                                                   |            |  |  |  |  |  |
|------------------------------------------|----------------------------------------------|-------------------------------------------------------------------|------------|--|--|--|--|--|
| 💰 🐁 👸 🏚 🥛 请关注: 🥝 北交汇投【优质项目精准推送】          |                                              |                                                                   |            |  |  |  |  |  |
| 项目名称                                     | 广西壮族自治区南宁市青秀区滨湖路1-3号金<br>湖苑A座3单元4楼405号房及1号车库 | 广西壮族自治区南宁市青秀区滨湖路1-3号金<br>湖苑A座3单元4楼405号房及1号车库 项目编号 GR2023BJ1001750 |            |  |  |  |  |  |
| 转让方名称                                    | 乐凯胶片股份有限公司                                   |                                                                   |            |  |  |  |  |  |
| 转让方承诺                                    | 承诺函 点击查看承诺全文                                 |                                                                   |            |  |  |  |  |  |
| 转让底价                                     | 134.258万元                                    | 资产来源                                                              | 企业实物资产     |  |  |  |  |  |
| 信息披露起始日期                                 | 2023-05-23                                   | 信息披露期满日期                                                          | 2023-06-20 |  |  |  |  |  |
| 标的是否存在抵押情况                               | 否                                            | 权利人是否有意向行使优<br>先购买权                                               | 否          |  |  |  |  |  |
| 委托会员                                     | 机构名称:北京汇通行投资顾问有限公司 联系                        | 《人:任经理 / 联系电话:1                                                   | 3911373301 |  |  |  |  |  |
| 交易机构                                     | 项目负责人: 刘洋 / 联系电话: 010-6629573                | 7                                                                 |            |  |  |  |  |  |

广西壮族自治区南宁市青秀区滨湖路1-3号金湖苑A座3单元4楼405号房及1号车库

点击量: 55

| 项目名称          | 广西壮族自治区南宁市青秀区滨湖<br>座3单元4楼405号房及1号车库 | 路1-3号金湖苑A                                         | 项目编号        | GR2023BJ1001750 |      |  |  |  |  |
|---------------|-------------------------------------|---------------------------------------------------|-------------|-----------------|------|--|--|--|--|
| 转让方名称         | 乐凯胶片股份有限公司                          | 御版片股份有限公司                                         |             |                 |      |  |  |  |  |
| 转让申请与承诺       | 详情点击                                |                                                   |             |                 |      |  |  |  |  |
| 转让底价          | 134.258万元                           |                                                   | 资产来源        | 企业实物资产          |      |  |  |  |  |
| 信息披露起始日期      | 2023-05-23                          | 信                                                 | 息披露期满日期     | 2023-06-20      |      |  |  |  |  |
| 标的是否存在抵押情况    | 否                                   | 权利人是召                                             | 否有意向行使优先购买权 | 否               |      |  |  |  |  |
| 受托会员          | 机构名称: 北京汇通行投资顾问有                    | 1.构名称:北京江通行投资顾问有限公司 机构联系人:任经理 / 联系电话: 13911373301 |             |                 |      |  |  |  |  |
| 交易机构          | 项目联系人:刘洋 联系电话:01                    | 0-66295737                                        |             |                 |      |  |  |  |  |
| 意向受让申请 ① 我要咨询 | 未关注                                 |                                                   | 请关注:        | 北交汇投【优质项目精准推送】  | 🛃 分享 |  |  |  |  |
| 资产情况          | 交易条件与受让方资                           | 格条件                                               | 信息披露期       | 交易方式            |      |  |  |  |  |
| 资产情况          |                                     |                                                   |             |                 |      |  |  |  |  |
|               |                                     |                                                   |             |                 |      |  |  |  |  |
|               | 坐落位置                                | 渤路1-3号金湖苑A座3单元4楼405号房                             | 7           |                 |      |  |  |  |  |

第二步:填写意向受让申请,若有交易服务会员,需输入交易服务会员编号,点击【确认基本信息】,然后 点击【下一步】(若有交易服务会员需手动获取验证码并联系会员提供短信验证码,输入后点击【确定】)。

### 意向受让申请

广西壮族自治区南宁市青秀区滨湖路1-3号金湖苑A座3单元4楼405号房及1号车库 GR2023BJ1001750 意向受让方基本信息 意向受让方名称: 窦金苗 意向受让方联系电话: 150\*\*\*\*3097 证件类型: 身份证 身份证号: 622826\*\*\*\*\*\*3364 \*住址所在省市区: 请选择所在省 💙 请选择所在市 🗸 请选择所在区 🗸 \*详细地址: 请输入详细地址 \*受让底价 (万元) : \*是否权利人: 134.258000 \*是否有交易服务会员: 有 \*是否联合受让: 是 否 其他: 浏览 \*短信接收人: \*短信接收人手机号: 请输入短信接收人手机号 请输入短信接收人

|      |            |      | 意向受让申请                      |                           |                 |
|------|------------|------|-----------------------------|---------------------------|-----------------|
| 測试療向 | 方电签文件      |      |                             |                           | GA20238J1000259 |
| 意向   | 受让方基本信息    |      |                             |                           |                 |
|      | 意向受让方名称:   | 襄金苗  | 意向受让方联系电                    | 话: 150****3097            |                 |
|      | 证件类型:      | 身份证  | 身份证号:                       | 622826*******2222         |                 |
|      | 住址所在省市区:   | 北京市西 | X                           |                           |                 |
|      | 详细地址:      | 金融街  |                             | ×                         |                 |
|      | 受让底价(万元):  | 5000 | 为保障您的报名信息准确,请填写您的交易服务会员     | 员短信验证码                    |                 |
|      | 是否有交易服务会员: | 有    | 交易服务会员编号: G1197<br>短信验证码: # | <b>初始证明</b><br>2倍息点击【下一步】 |                 |
|      | 是否联合受让:    | 否    | 福定                          |                           |                 |
|      | 短信接收人:     | 赛金苗  |                             | 13097                     |                 |
|      |            |      | \$## <b>I</b> I             |                           |                 |
|      |            |      | B# F-                       | <del>步</del>              |                 |

第三步:若是联合体申报,需上传联合受让协议并补充联合体信息,联合体成员必须为北交互联实名认证用 户(输入证件号码点击其他空白处,点击【保存成员信息】,手动【获取验证码】输入点击【确定】),新增完成 后点击【下一步】。

| )509有紙多转让方动态青石路风华新苑四期42、48幢1单元201(服务机构)                                                                                                    |                |
|----------------------------------------------------------------------------------------------------|----------------|
|                                                                                                    | R2023BJ1000428 |
| 意向受让方基本信息                                                                                                    |                |
| 意向受让方名称: 窦金苗 意向受让方联系电话: 150****3097                                                                                                    |                |
| 证件类型: 身份证 身份证号: 622826******2222                                                                                                    |                |
| *住址所在省市区: 北京市 🗸 市辖区 🗸 西城区 🖌                                                                                                    |                |
| *详细地址: 金融街                                                                                                    |                |
| *受让底价 (万元): 16.986616 *是否权利人: 否                                                                                                    |                |
| *是否有交易服务会员: 有 无                                                                                                    |                |
| *是否联合受让:        是        否        *联合受让协议:        联合受让协议.pdf        重新上传          上传后需要代表和成员分别电签        上传后需要代表和成员分别电签        1        1        1        1        1        1        1        1        1        1        1        1        1        1        1        1        1        1        1        1        1        1        1        1        1        1        1        1        1        1        1        1        1        1        1        1        1        1        1        1        1        1        1        1        1        1        1        1        1        1        1        1        1        1        1        1        1        1        1        1        1        1        1        1        1        1        1        1        1        1        1        1        1        1        1        1        1        1        1        1        1        1        1        1        1        1        1        1        1        1        1        1        1        1        1 |                |
| 其他: 浏览                                                                                                    |                |
| *短信接收人: <u>确全苗</u> *短信接收人手机号: 15011113097                                                                                                    |                |
| 放弃 下一步                                                                                                    |                |
| 意向受让申请                                                                                                    |                |
| 0509有紙多转让方动态青石路风华新苑四期42、48幢1单元201(服务机构) GR<br>联合体成员明细                                                                                                    | 2023BJ1000428  |
| 成月光刑 成月夕谷 成月证代号码 成月低左物 操作                                                                                                    |                |
|                                                                                                    |                |
|                                                                                                    |                |
| 新增自然人 + 新增法人或其他经济组织 +                                                                                                    |                |

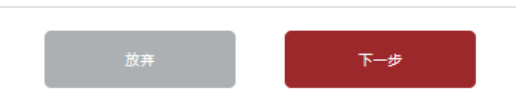

|                        | 联么什是自动地方你!                        | X       |
|------------------------|-----------------------------------|---------|
|                        | 联合体成员新增自然人                        |         |
| 成员名称:                  |                                   |         |
| 证件类型:                  | 证件号码: 请输入证件号码                     | 3       |
| 成员所在省市区:               |                                   |         |
|                        |                                   |         |
| 详细地址:                  |                                   |         |
|                        | 重置    保存成员信息                      |         |
|                        |                                   |         |
|                        |                                   |         |
|                        |                                   | ×       |
|                        | 联合体成员新增自然人                        |         |
| 成员名称:                  | 李奥纳多                              |         |
| 证件类型:                  | 身份证 🖌 证件号码: 110101199003115590    |         |
| 成员所在省市区:               | 北京市                               |         |
| 学细节生                   |                                   |         |
| нняцивив.              | <u> </u>                          |         |
|                        | 重置保存成员信息                          |         |
|                        |                                   |         |
|                        |                                   |         |
|                        |                                   | ×       |
|                        | ×                                 |         |
| 成员名称:                  | <b>为确保账户安全,需对您的操作进行验证</b>         |         |
| 证件类型:                  | <sub>身</sub> 手机号码: 133 3765 19900 | 3115590 |
| 成员所在省市区:               | 短信验证码: 获取验证码                      |         |
| <u>&gt;</u> ≠4∏+++++++ |                                   |         |
| 许翊邛阳江:                 | <u>う</u><br>确定                    |         |
|                        |                                   |         |

意向受让申请

| 050  | 0509有纸多转让方动态青石路风华新苑四期42、48楦1单元201(服务机构) GF |          |           |                    |              |    |  |  |  |  |
|------|--------------------------------------------|----------|-----------|--------------------|--------------|----|--|--|--|--|
|      | 联合体成员明细                                    |          |           |                    |              |    |  |  |  |  |
|      | J                                          | 成员类型     | 成员名称      | 成员证件号码             | 成员所在地        | 操作 |  |  |  |  |
|      |                                            | 自然人      | 李奥纳多      | 110101199003115590 | 北京市 西城区金融街   | 区间 |  |  |  |  |
|      | 联合体名称                                      | : 窦金苗等2方 |           |                    |              |    |  |  |  |  |
|      |                                            |          | 新增自然      | 以 + 新增法人或其他经济      | 和组织 <b>+</b> |    |  |  |  |  |
|      |                                            |          |           |                    |              |    |  |  |  |  |
|      |                                            |          |           |                    |              |    |  |  |  |  |
|      |                                            |          |           |                    |              |    |  |  |  |  |
|      |                                            |          |           |                    |              |    |  |  |  |  |
|      |                                            |          |           |                    |              |    |  |  |  |  |
|      |                                            |          | 放弃        | Ŧ                  |              |    |  |  |  |  |
| 第四步: | 若非联合                                       | 体申报,点    | 京击【确认基本信息 | 】,再点击【下-           | 一步】。         |    |  |  |  |  |

意向受让申请 大宗实物0208重新 GA2023BJ1000069-3 意向受让方基本信息 意向受让方名称: 窦金苗 意向受让方联系电话: 150\*\*\*\*3097 证件类型: 身份证 身份证号: 622826\*\*\*\*\*\*2222 市辖区
・ 西城区 住址所在省市区: 北京市 ~ 详细地址: 金融街 是否权利人: 受让底价 (万元) : 31.260000 否 是否有交易服务会员: 有 是否联合受让: 문 短信接收人: 赛金苗 短信接收人手机号: 15011113097 确认基本信息

第五步:阅读《动态报价承诺函》和《实物资产转让动态报价须知》,如果项目存在其他电签文件,您需 要下载文件阅读。每页都需点击【已阅读并同意以上协议】,然后【获取验证码】并输入点击【确定】。

首页 > 房地产 > 0509有纸多转让方动态青石路风华新苑四期42、48幢1单元201(服务机构) > 意向受让申请

#### 请阅读以下协议

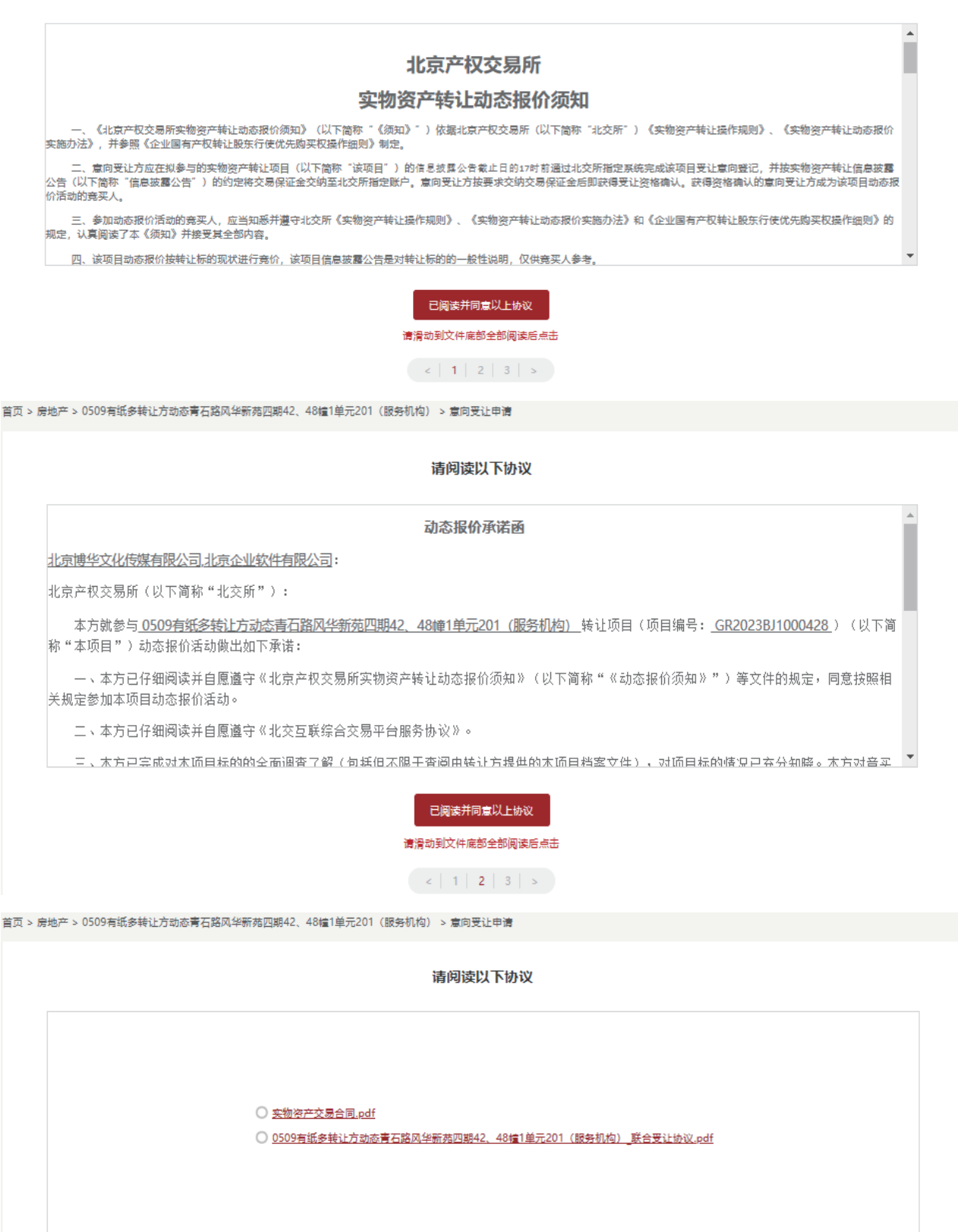

已阅读并同意以上协议

请阅读并勾选对应协议后点击

< | 1 | 2 | 3 | >

| 首页     | 企业增资     | 产权转让   | 资产转让     | 诉讼资产 | 司法拍卖                     | 房屋出租                           | 产业链共享                                           | 专场  | 资讯公告           | 新手上路 | 北交汇投 | 投资者教育 | 金融服务 |  |
|--------|----------|--------|----------|------|--------------------------|--------------------------------|-------------------------------------------------|-----|----------------|------|------|-------|------|--|
| 首页 > 房 | 地产 > 测试意 | 向方电签文件 | > 意向受让申请 |      |                          |                                |                                                 |     |                |      |      |       |      |  |
|        |          |        |          |      | 为确<br>手机号码: 15<br>短信验证码: | <b>保账户安全,</b><br>0****3097     | 需对您的操作                                          | 进行验 | ×<br>证<br>取验证码 | l    |      |       |      |  |
|        |          |        |          | h    |                          | i                              | <b>廃</b> 定                                      |     |                |      |      |       |      |  |
|        |          |        |          |      |                          | 已 <del>何</del><br>请阅读<br>( < ) | <mark>波并同意以上协议</mark><br>种3选对应协议后。<br>1   2   3 |     |                |      |      |       |      |  |

第六步:若是联合体申报,联合体代表电签完成后,联合体成员会收到联合受让协议待电签提醒短信,请联 合体成员登录北交互联后个人中心-资产转让/房地产点击对应项目后【电签联合受让协议】,然后【获取验证 码】并输入后点击【确定】完成电签。

|          |               |                           | 房地产              |                               |       |                |                |       |       |           |          |
|----------|---------------|---------------------------|------------------|-------------------------------|-------|----------------|----------------|-------|-------|-----------|----------|
|          |               | 門角                        | 正式信息披露 信息预披露     |                               |       |                |                |       |       |           |          |
|          |               |                           | 项目名称:            |                               | 项目状态: | 全部             | ✔ 申请状          | 态: 全部 | ~     | 搜索        |          |
|          |               |                           | 项目名称             | 项目编号                          | 项目状态  | 申请时间           | 申请状态           | 最终资格  | 保证金金额 | 保证金状<br>态 | 操作       |
|          | 我的账户<br>我的发票抬 | 〉<br>头  >                 | 0518大宗实物<br>换行测试 | GR2023BJ10<br>00474           | 已披露   | 2023-05-24     | 待支付保<br>证金     |       |       |           | 电签联合受让协议 |
| 4        |               | 房地产                       | 夜霞 信息            | 预披露                           |       |                |                |       |       |           |          |
| •        |               | 项目名称:                     |                  |                               |       |                |                | ×     | t t   | 9x        |          |
|          |               | 项目名称                      | 三和日              | 确认对 <u>《</u> ]<br>号码· 133**** | 联合受让  | <u>协议》</u> 加盖印 | 电子签章           |       | :额 (乐 | (证金状<br>态 | 操作       |
| > 0518大s |               | 0518大宗实物<br>换行测试          | 短信               | 验证码:                          |       |                | <del>家</del> 現 | 观会证码  |       |           | 电盔联合受让协议 |
|          |               | 0509有纸多转<br>让方动态青石器       | 8                |                               | ता    | 定              |                |       |       |           |          |
|          | ~ ~           | 2、48幢1单元<br>01 (服务机<br>构) | 2                |                               |       |                |                |       |       |           |          |

第七步:非人工审核的意向受让方报名成功后,系统提示: "意向受让申请提交成功",需根据短信提示及时交纳保证金。

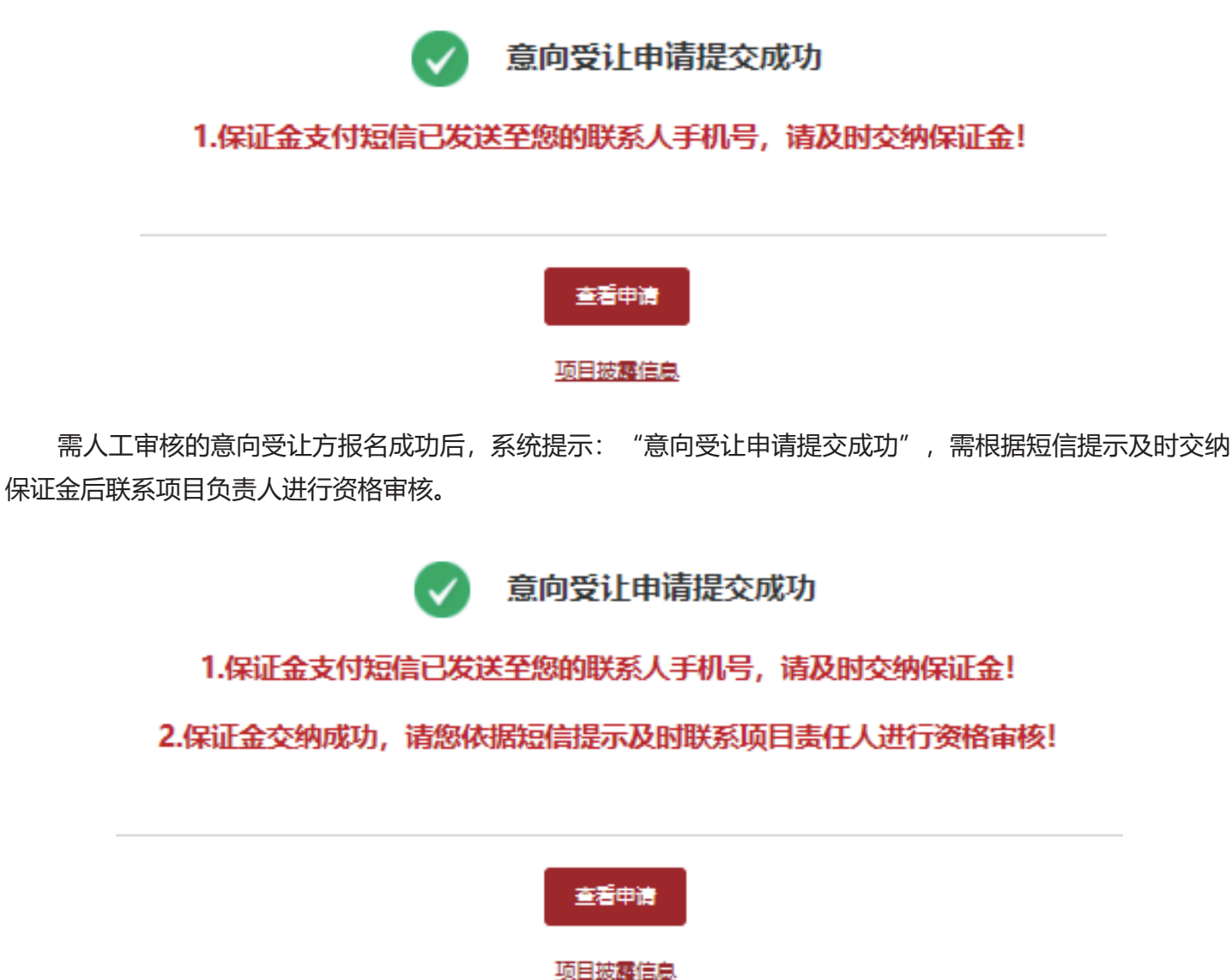

第八步:点击【查看申请】,或个人中心-房地产/资产转让找到项目并点击对应【项目文件】可查看和下 载《意向受让申请电签文件》。

| 房地产             |                                        |   |        |    |           |           |  |
|-----------------|----------------------------------------|---|--------|----|-----------|-----------|--|
| 正式信息披露          | 1-1-1-1-1-1-1-1-1-1-1-1-1-1-1-1-1-1-1- |   | ,<br>, |    |           |           |  |
| 项目名称: 测试意向方     | 顶目文件                                   |   |        | Ì  | 搜索        |           |  |
| 项目名称            | 夏向受让申请电签文件.pdf                         | Ģ |        | 全额 | 保证全状<br>态 | 操作        |  |
| 测试意向方电签 G<br>文件 | 知道了                                    |   |        | 万元 | 支付中       | 项目文件 鐵销申请 |  |
|                 |                                        |   |        |    |           |           |  |